# **GoldSeal Support** Using the Service Desk Ticketing System

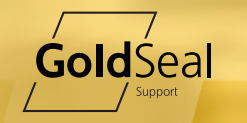

# **Table of Contents**

| 1. | Table | of Contents                           | 1  |
|----|-------|---------------------------------------|----|
| 2. | Servi | ce Ticketing System                   | 2  |
|    | 2.1.  | Accessing the System                  | 2  |
|    | 2.2.  | The Home Screen                       | 4  |
|    | 2.3.  | Changing My Information and Password  | 4  |
|    | 2.4.  | Viewing My Contracts                  | 5  |
|    | 2.5.  | Adding a Support Ticket               | 8  |
|    | 2.6.  | Viewing and Updating a Support Ticket | 11 |
|    | 2.7.  | Viewing My Downloads                  | 13 |
|    | 2.8.  | Creating Reports                      | 13 |
|    | 2.9.  | Viewing Announcements                 | 15 |
| 3. | Asso  | ciated Documents                      | 15 |
| 4. | Docu  | ment Approval                         | 15 |
| 5. | Docu  | ment Distribution                     | 15 |
| 6. | Docu  | ment Revision History                 | 15 |

# **GoldSeal Support**

# 2. Service Ticketing System

## 2.1 Compare Avaya Support with GoldSeal

## <u>URL</u>

The GoldSeal Service Desk Ticketing system may be accessed by going to the following URL:

https://Help.GoldSeal.Support

## Service Desk

The Service Desk may be contacted at 1–877–446–5373. Please have your contract number available when calling.

# Supported Browsers

The following browsers are support for Windows, Linux, Mac, Andriod, iOS and Blackberry:

•

- Chrome/Chromium 10+
- Firefox 16+

- Safari 5+
- Internet Explorer / Edge 11+

Blackberry OS 7+

- Opera 12+ / Opera Mobile
- <u>Service Desk</u>
- 1. Enter your username in the box provided. Your username is your email address.
- 2. Enter your password in the box provided.
- 3. Click the Login button:

# 

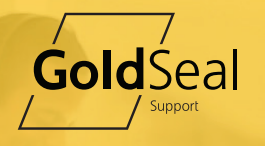

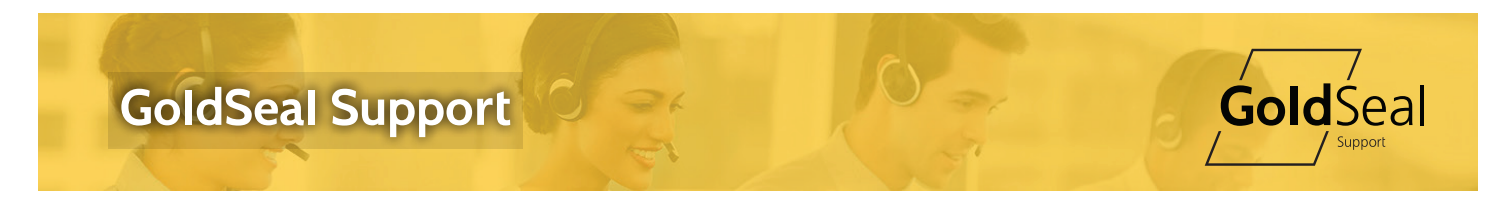

#### **Retrieving Forgotten Password**

If you have forgotten your password, use the Lost Password button on the upper left portion of the login page or you may contact the Service Desk to have it reset.

To retrieve your lost password:

1. Click the Lost Password button.

| GoldSeal Service Desk                                                                                                    |                              |
|----------------------------------------------------------------------------------------------------|------------------------------|
| Login                                                                                                    |                              |
| Welcome to GoldSeal         Sigma is your main front-end to your GoldSeal subscription services such as support or change management.         Advantages of using Sigma include:         • Real-time-updated information on the state of every operation and course of action.         • Service-related communication damonds available on the Internet, from any part of the word, anytime.         • Access to operation history from anywhere, with advanced search and information query tools.         • Detailed Service report generation.         Los in with your email and password. If you do not have a Sigma account, contact the authorized Sigma user manager in your organization, or with the GoldSeal services department. | Literane<br>Passord<br>Login |
|                                                                                                    |                              |

2. Enter your email address in the box provided.

| GoldSeal Service Desk                                                                                                    |                               |
|----------------------------------------------------------------------------------------------------|-------------------------------|
| Lost password                                                                                                    |                               |
| Login                                                                                                    |                               |
| Welcome to GoldSeal         Sigma is your main frent-end to your GoldSeal subscription services such as support or change management.         Advantages of using Sigma include:         • Real-lime updated information on the state of every operation and course of action.         • Service-related communication charmeds available on the Internet, from any part of the world, amytime.         • Detailed envice report generation.         • Detailed envice report generation.         • Log in with your email and password. If you do not have a sigma account, contact the authorized Sigma user manager in your organization, or with the GoldSeal services department. | Username<br>Password<br>Login |
| Lost password                                                                                                    |                               |
| Please enter vour email address:<br>Email Submit                                                                                                    |                               |
|                                                                                                    | Powered by 🕥 Siama            |
|                                                                                                    |                               |

- 3. Click Submit.
- 4. A temporary password will be emailed to you.

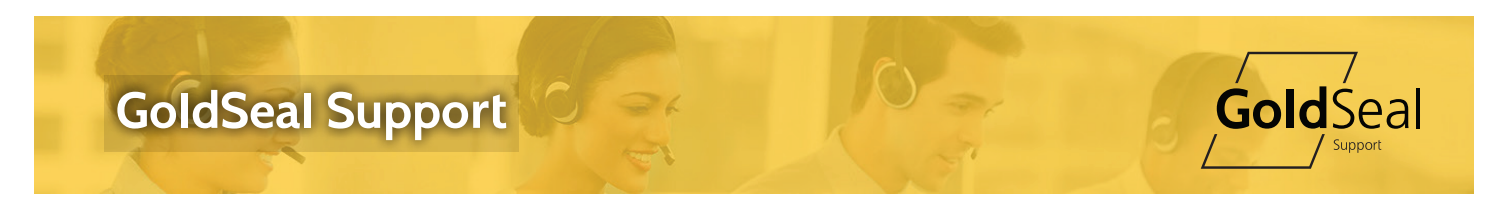

#### 2.2 The Home Screen

After logging in, you will be presented with the home screen. On this screen you will be shown a list of all of the tickets opened for your contracts.

Important: You will only be able to see tickets for contracts for which you have permission to view. If you do not see a ticket, contact the Service Desk to be added to the contract.

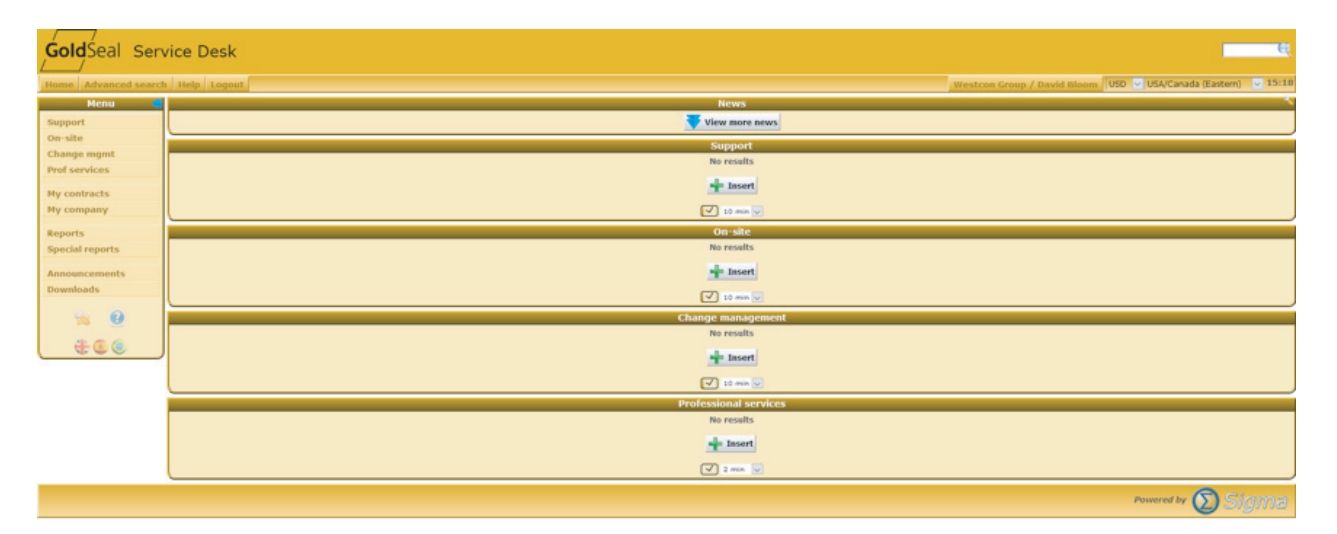

At any time, you may click the Home button on the top menu to return to the home screen.

#### 2.3 Changing My Information and Password

You may change your information or password by clicking on your name in the top menu bar.

| me Advanced search Help Logout | Westcon Group / David Bloom / USD   | USA/Canada (Eastern) v 15:18 |
|--------------------------------|-------------------------------------|------------------------------|
| Menu 🦪                         | News                                |                              |
| apport                         | View more news                      |                              |
| n-site                         | Support                             |                              |
| hange mgmt                     | No results                          |                              |
|                                | and lasert                          |                              |
| y contracts                    |                                     |                              |
|                                | On site                             |                              |
| ecial reports                  | No results                          |                              |
| memoryments                    | - Insert                            |                              |
| wnloads                        |                                     |                              |
|                                | Change in a subsection of           |                              |
|                                | No results                          |                              |
| <b>€</b> © ©                   | and the set                         |                              |
|                                |                                     |                              |
|                                | V 10 mm v                           |                              |
|                                | Professional services<br>No results |                              |
|                                |                                     |                              |
|                                | T insert                            |                              |
|                                | 2 mm 💟                              |                              |

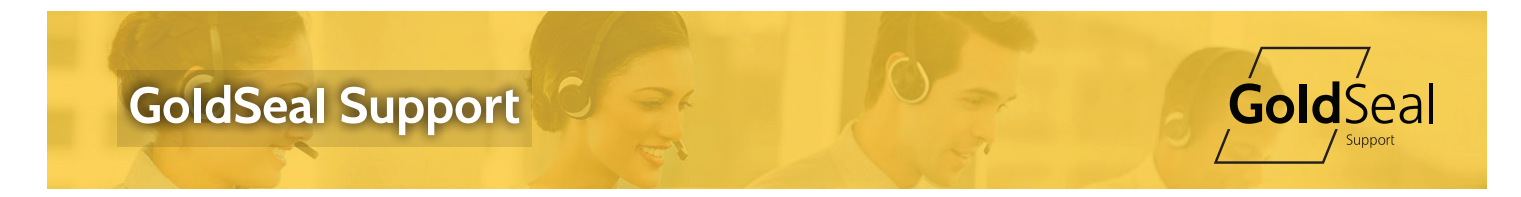

Edit your information then click Submt Button.

| GoldSeal Serv        | rice Desk               |                                                   | <u> </u>        |
|----------------------|-------------------------|---------------------------------------------------|-----------------|
| Home Advanced search | Help Logout             | Westcon Group / David Bloom / USD v USA/Canada (P | astern) 🥃 11:46 |
| Henu 🤞               |                         | Profile                                           |                 |
| Support              | Personal                |                                                   |                 |
| On-site              | Full name               | Devid Bloom                                       |                 |
| Change mgmt          | Position                | Serivice Manager                                  |                 |
| Prof services        | Email                   | david.bloom@comstor.com                           |                 |
| Max contracts        | Phone                   |                                                   |                 |
| My contracts         | Fax                     |                                                   |                 |
| riy company          | Cellular                |                                                   |                 |
| Reports              |                         |                                                   |                 |
| Special reports      | Notes                   |                                                   |                 |
| Announcements        |                         |                                                   |                 |
| Downloads            | Onlines                 |                                                   |                 |
|                      | Destanced Issues        | Tendish In                                        |                 |
| 6                    | Defect time a           |                                                   |                 |
|                      | Envoysite area (for new | Cohad                                             | -               |
|                      |                         |                                                   |                 |
|                      | Security                |                                                   |                 |
|                      |                         | Current password                                  |                 |
|                      |                         | New password                                      |                 |
|                      |                         | Repeat new password                               |                 |
|                      | New question in case y  | a forget your password                            |                 |
|                      | Answer (to b            | entered exactly as is)                            |                 |
|                      |                         | Submit                                            |                 |
|                      |                         | Powered by                                        | Sigma           |

#### 2.4 Viewing My Contracts

You may view your contract details including coverage hours, covered items and usage.

Important: You will only be able to see contracts for which you have permission to view. If you do not see a contract, contact the Service Desk to be added to the contract.

If you have multiple contracts, you will be presented with a list from which to select the contract; otherwise, you will be taken directly to the contract.

1. On the menu on the left side of the screen, click My Contracts.

2. Select the contract to view from the list.

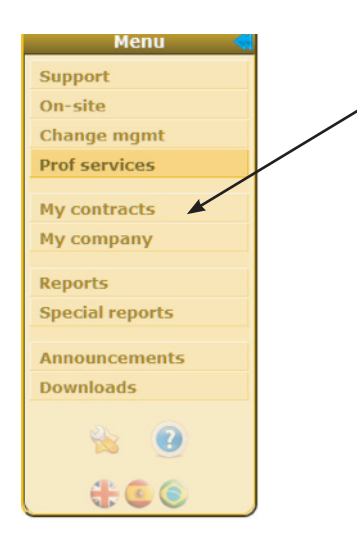

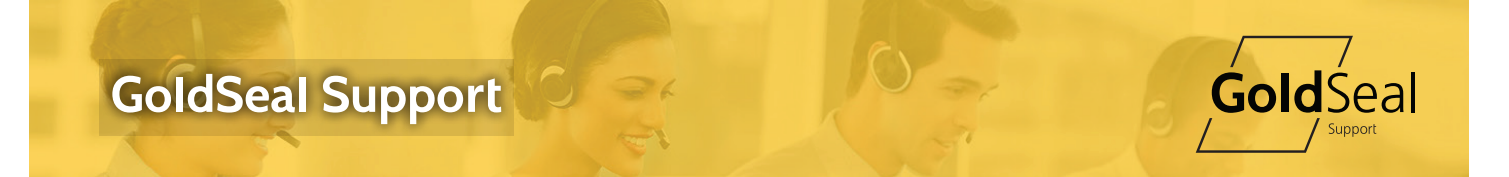

The contract is divided into three sections: Contract Header, Contract Period, and Contract Items.

#### Contract Header

The Contract Header contains general information about the contract.

| Numi               | ber Name                                  | Contract type                           | Sign up                          | date               | Start date | Expirati | on date    |
|--------------------|-------------------------------------------|-----------------------------------------|----------------------------------|--------------------|------------|----------|------------|
| Contract           |                                           |                                         |                                  |                    |            |          | Change log |
| Number             | Name                                      | NA Westcon Internal Support             |                                  |                    |            |          | ckets      |
|                    | Contract type                             | GoldSeal Unlimited                      |                                  |                    |            |          | Support    |
|                    |                                           | Active of                               | ontract                          |                    |            |          | On-site 🚔  |
| Fedures            |                                           |                                         | ind upon main contact            |                    |            |          | Changes 🔏  |
| Partner            | Westcon Group                             | E.                                      | Partner main contact             |                    |            |          |            |
| Sales team         | NA Services                               | (                                       | GoldSeal salesperson             |                    |            |          |            |
| fold by office     | Chinase .                                 |                                         | Tech terms Month Ameri           | an Compart Connect |            |          |            |
| Valid within       | NA                                        |                                         | Technical supervisor Michael Bro | fbeck              |            |          |            |
| Preferred language | English                                   |                                         |                                  |                    |            |          |            |
|                    |                                           |                                         |                                  |                    |            |          |            |
| Sign up date       | 2015-06-03                                |                                         | Cancellation date –              |                    |            |          |            |
| Description        |                                           |                                         |                                  | Files              |            |          |            |
| Support provided t | o Westcon offices and personnel. Use this | s contract when supporting any internal | l request regardless of manuf    | acturer.           |            |          |            |

**Number:** Your contract number.

End User: Your company.

**Partner:** The company that sold the contract. You may have contracts from multiple partners.

**Valid Within:** The geographic region where support is offered.

**Tech Team:** The GoldSeal Service Desk team responsible for supporting you.

**Technical Supervisor**: Your first point of escalation regarding this contract.

**<u>Sign Up Date</u>**: The date the contract was created. This is not the contract period.

**Description**: Notes about the contract

**Files:** Files related to the contract. These will be general files not files associated to a ticket.

#### Contract Period

The Contract Period shows the support dates for the current contract period. You may use the VCR buttons to view expired or future contract periods.

| Start date 2015-06-03<br>Expiration date 2016-06-03 |                           |                                                                                                    |  |
|-----------------------------------------------------|---------------------------|----------------------------------------------------------------------------------------------------|--|
| Price USD                                           |                           |                                                                                                    |  |
| Contract limits                                     |                           |                                                                                                    |  |
|                                                     | Per period                | Per month                                                                                                    |  |
| Support tickets                                     | 139 / ∞                   | 3 / ∞                                                                                                    |  |
| Support time                                        | 131h 32m / ∞              | 1h 40m / ∞                                                                                                    |  |
| On-site time                                        | 0 / 00                    | 0 / 00                                                                                                    |  |
| CM tickets                                          | 0 / 00                    | 0 / 00                                                                                                    |  |
| P1 CM tickets                                       | 0 / 00                    | 0 / 00                                                                                                    |  |
| CM time                                             | 0 / 00                    | 0 / 00                                                                                                    |  |
| Customer time accounting                            |                           |                                                                                                    |  |
|                                                     | Minimum amount of minutes | Size for any block of time beyond the minimum                                                                                                    |  |
| Support                                             | 1m                        | in in the second second s |  |
| On-site                                             | 1m                        | 1m                                                                                                    |  |
| Change management                                   | lm                        | Im                                                                                                    |  |
|                                                     |                           | Monthly usage                                                                                                    |  |

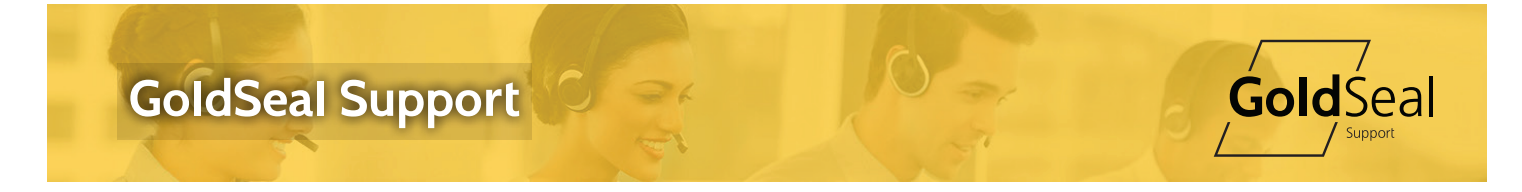

**Start Date:** The first date that you will be able to receive support under the contract.

**Expiration Date:** The last date you will be able to receive support under the contract.

**Contract Limits:** Shows the number of tickets or time for each type of support and the limits (if any) under the contract. For example,  $139/\infty$  means that there have been 139 tickets created and that you are entitled to an unlimited number of tickets.

Note: Per period means the number during the current contract period. Per month means the number during the current month. Some contracts will have limits for the term of the contracts and some will have limits that reset at the beginning of each natural month.

Note: Customer Time Accounting defines how time will be deducted from block of time contracts. Contact the Service Desk for details about how time is used.

#### Contract Items

Contract items are the individual items that will be supported under the contract. You may have one or many items on the contract.

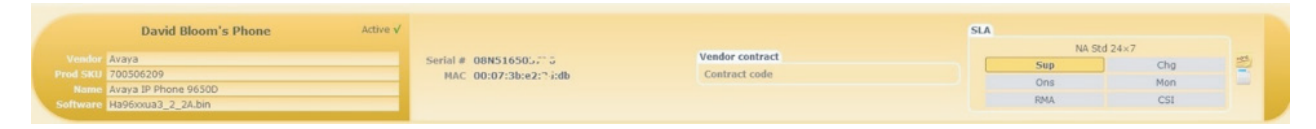

**Active:** The item will be supported during the contract period. Some items may be supported in past or future periods but not the current period.

**Vendor:** The manufacturer of the item.

**Prod SKU:** The manufacturer's part number for the item.

Name: The description of the item.

**Software:** The current software installed in the item. (if applicable)

**Serial #:** The serial number of the item, There may be an old serial **#** listed of the item had been replaced.

MAC: The MAC address of the item. (if applicable)

Vendor Contract: The manufacturer's support contract information. (if applicable)

**SLA:** The support hours and type of support for the item. The available support options will be highlighted in gold.

**Tickets Icon:** Click this icon to view tickets opened for this item.

Notes Icon: 🗾 Hover over this icon to see notes about the item.

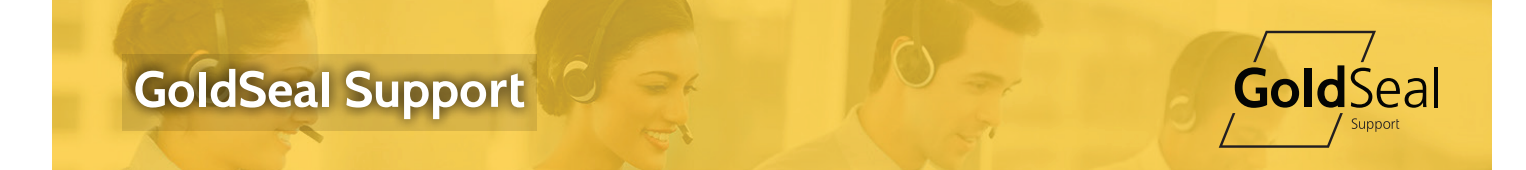

#### 2.5 Adding a Support Ticket

There are multiple ways of adding a new support ticket:

· Click the Insert button on the Home screen.

| GoldSeal Sen         | ire Desk                                                                                                    |
|----------------------|----------------------------------------------------------------------------------------------------|
|                      |                                                                                                    |
| Home Advanced search | Hestp Logout Westcon Group / David Bloom, USO 🔍 USA/Canada (Eastern) 🔍 15:11                                                                                                    |
| Menu 📢               | News                                                                                                    |
| Support              | View more news                                                                                                    |
| On-site              | Support                                                                                                    |
| Change mgmt          | No results                                                                                                    |
| Prof services        |                                                                                                    |
| My contracts         | T ADDR                                                                                                    |
| My company           |                                                                                                    |
| Reports              | On-site                                                                                                    |
| Special reports      | No results                                                                                                    |
| Announcements        | - Insert                                                                                                    |
| Downloads            |                                                                                                    |
|                      | Change manyarement                                                                                                    |
| <b>10</b>            | Comparison Control of Control of |
| ÷ C O                |                                                                                                    |
|                      | T JINER                                                                                                    |
|                      |                                                                                                    |
|                      | Professional services                                                                                                    |
|                      | No results                                                                                                    |
|                      | 🔶 Issert                                                                                                    |
|                      | [J] 2 mm . □                                                                                                    |
|                      |                                                                                                    |
|                      | Powered by 🕥 Sigma,                                                                                                    |

• Click the Support button on the menu, then click the Insert button.

| GoldSeal Ser       | vice Desk                                                                                                    |                       |                                |                                 |                    |                     |                                                                                                    |                     |
|--------------------|----------------------------------------------------------------------------------------------------|-----------------------|--------------------------------|---------------------------------|--------------------|---------------------|----------------------------------------------------------------------------------------------------|---------------------|
| Home Advanced sear | Help Logout                                                                                                    |                       |                                |                                 | West               | con Group / David E | Bloom USD VISA/Ca                                                                                                    | mada (Estem) 😈 11:4 |
| Henu 🧉             | the second second second second second second second second second second second second second second second s |                       | Support                        |                                 |                    |                     |                                                                                                    |                     |
| Support            | € I ◆ ▶ 1 139/139                                                                                              |                       |                                |                                 |                    |                     |                                                                                                    | 🗹 5 min 🔍 📲         |
| On-site            | Number *                                                                                                    |                       | Open date                      |                                 |                    | Clos                | sure date                                                                                                    |                     |
| Change mgmt        | Ticket data                                                                                                    |                       |                                |                                 |                    |                     |                                                                                                    | L ×                 |
| Prof services      | Subject Non-bias anting for biasis ( unclosed) and the thinks, on                                              | and marities          |                                |                                 |                    |                     |                                                                                                    |                     |
| My contracts       | Numbers                                                                                                    | Contract              |                                |                                 | State              |                     | _                                                                                                    | New action C        |
| My company         | Sigma SUPTOTT                                                                                                  | CON STATE NA Weste    | on Internal Support            |                                 | Solved             |                     |                                                                                                    | Report              |
|                    | Customer                                                                                                    | End user              |                                |                                 | Priority P3 Normal |                     |                                                                                                    | File list           |
| Reports            |                                                                                                    | Partner Westcon Group |                                |                                 | category operation |                     |                                                                                                    |                     |
| Special reports    | Contacts                                                                                                    |                       |                                |                                 |                    |                     |                                                                                                    |                     |
| Announcements      | Main contact                                                                                                   |                       |                                |                                 |                    |                     |                                                                                                    |                     |
| Downloads          | CC customer                                                                                                    |                       |                                |                                 |                    |                     |                                                                                                    |                     |
|                    | Item                                                                                                    |                       | Dates                          |                                 |                    |                     |                                                                                                    |                     |
| 16 Q               | *Anonymous Generic                                                                                             |                       | Open 2016-05-11 11:12:41       |                                 |                    |                     | 24.7                                                                                                    |                     |
| 200                | Vendor Generic                                                                                                 |                       | Resolution 2016-05-11 11:17:14 |                                 |                    | + 5m                | Canal Contract of Contract of |                     |
| 666                |                                                                                                    |                       | Closure                        |                                 |                    |                     | SLA                                                                                                    |                     |
|                    | Language Service<br>Assigned to Nichael Simantirakis                                                           |                       |                                | Fault type<br>Fault type raised |                    |                     |                                                                                                    |                     |
|                    | Billable × Escalated to                                                                                        |                       |                                | Fault type closed               |                    |                     |                                                                                                    |                     |

Click the Support button on a contract.

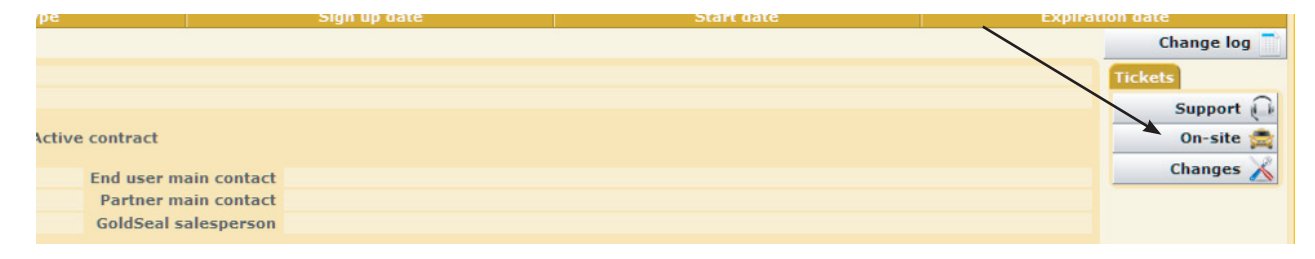

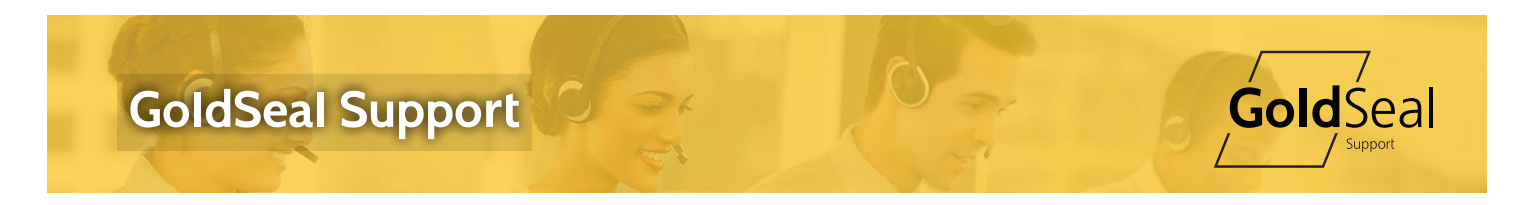

To add a new support ticket:

1. Use one of the methods described above to insert a new ticket.

2. Select a vendor from the list provided. Your list may be different. The system will only present vendors identified on your contracts.

|       | New support ticket<br>Choose a vendor |         |  |
|-------|---------------------------------------|---------|--|
| Avaya | Generic                               | Polycom |  |
|       | <b>O</b> Cancel                       |         |  |

3. Select a covered item from the list presented by clicking on the Device Name. If you don't find your item in the list, please call the Service Desk for assistance.

|                     | Cho           | oose item   |                      |
|---------------------|---------------|-------------|----------------------|
| Device name         | Serial number | MAC address | Vendor contract code |
| *Anonymous Avaya    |               |             |                      |
| David Bloom's Phone |               |             |                      |

4. Confirm that the correct item and contract was selected then click OK.

|                                                                                                    |                                                                                          |                                                           | Confirm                                                                                                    | selection                                                                                                    |                                                        |   |
|----------------------------------------------------------------------------------------------------|------------------------------------------------------------------------------------------|-----------------------------------------------------------|----------------------------------------------------------------------------------------------------|----------------------------------------------------------------------------------------------------|--------------------------------------------------------|---|
|                                                                                                    |                                                                                          |                                                           |                                                                                                    |                                                                                                    |                                                        |   |
| Contract                                                                                             |                                                                                          |                                                           |                                                                                                    |                                                                                                    |                                                        |   |
| Number 9577                                                                                          |                                                                                          | Name                                                      | NA Westcon In                                                                                                    | iternal Support                                                                                                    |                                                        |   |
|                                                                                                    |                                                                                          | contract type                                             | GoldSear Unin                                                                                                    | nited                                                                                                    |                                                        |   |
|                                                                                                    |                                                                                          |                                                           | Active                                                                                                    | contract                                                                                                    |                                                        |   |
| End user                                                                                             |                                                                                          |                                                           |                                                                                                    | End user main contact                                                                                                    |                                                        |   |
| Partner                                                                                              | Westcon Group                                                                            |                                                           |                                                                                                    | Partner main contact                                                                                                    |                                                        |   |
| Sales team                                                                                           | NA Services                                                                              |                                                           |                                                                                                    | GoldSeal salesperson                                                                                                    |                                                        |   |
| Sold by office                                                                                       | Chicago                                                                                  |                                                           |                                                                                                    | Tech team                                                                                                    | North America Support General                          |   |
| Valid within                                                                                         | NA                                                                                       |                                                           |                                                                                                    | Technical supervisor                                                                                                    | Michael Brodbeck                                       |   |
| Preferred language                                                                                   | English                                                                                  |                                                           |                                                                                                    |                                                                                                    |                                                        |   |
| Sign up date                                                                                         | 2015-06-03                                                                               |                                                           |                                                                                                    | Cancellation date                                                                                                    | -                                                      |   |
| orgin up outo                                                                                        |                                                                                          |                                                           |                                                                                                    | concentration date                                                                                                    |                                                        |   |
| escription                                                                                           |                                                                                          |                                                           |                                                                                                    |                                                                                                    |                                                        |   |
| upport provided to<br>upporting any inte                                                             | Westcon offic<br>rnal request r                                                          | ces and person<br>regardless of                           | nel. Use thi<br>manufacturer.                                                                                     | s contract when                                                                                                    | Files                                                  |   |
| upport provided to<br>upporting any inter<br>David Bloom's                                           | Westcon offic<br>rnal request r<br>Phone Active                                          | ces and person<br>regardless of r                         | nel. Use thi<br>manufacturer.                                                                                     | s contract when                                                                                                    | Files<br>SLA                                           |   |
| upport provided to<br>upporting any inter<br>David Bloom's                                           | Westcon offic<br>rnal request r<br>Phone Active                                          | ces and person<br>regardless of r                         | nel. Use thi<br>manufacturer.                                                                                     | is contract when                                                                                                    | SLA<br>NA Std 24×7                                     |   |
| David Bloom's                                                                                        | Westcon offic<br>rnal request r<br>Phone Active                                          | ces and person<br>regardless of ∩<br>✓<br>Serial #        | 05::::::::::::::::::::::::::::::::::::                                                                            | 70 Vendor contract                                                                                                    | SLA<br>NA Std 24×7<br>Sup Chg                          |   |
| David Bloom's<br>Vendor Avaya<br>Prod SKU 700506                                                     | Westcon offic<br>rnal request r<br>Phone Active<br>209                                   | v serial #                                                | 05::Ticcor<br>00:07.7                                                                                             | ro Vendor contract<br>Td:db Contract code                                                                                                    | SLA<br>NA Std 24×7<br>Sup Chg Chg<br>Ons Mon           |   |
| David Bloom's<br>Vendor Avaya<br>Prod SKU 700506<br>Name Avaya I<br>Software Ha96xxx                 | Westcon offic<br>rnal request i<br>Phone Active<br>209<br>IP Phone 9650D<br>us3_2_2A.bin | ves and person<br>regardless of<br>√<br>Serial #<br>MAC   | 05:5105027<br>00:07.71:52                                                                                         | vo Vendor contract<br>vo Contract code                                                                                                    | SLA<br>NA Std 24×7<br>Sup Chg<br>Ons Mon<br>RMA CSI    |   |
| David Bloom's<br>David Bloom's<br>Vender Avaya<br>Prod SKU 700506<br>Name Avaya I<br>Software Ha96xx | Westcon offi<br>rnal request r<br>Phone Active<br>209<br>IP Phone 9650D<br>ua3_2_2A.bin  | v<br>v<br>Serial #<br>MAC                                 | nel. Use thi<br>manufacturer.<br>06::::::::::::::::::::::::::::::::::::                                           | vo Vendor contract<br>vd:db                                                                                                    | SLA<br>NA Std 24×7<br>Sup Chg 33<br>Ons Mon<br>RMA CSI |   |
| David Bloom's<br>Vender Avaya<br>Prod SKU 200506<br>Name Avaya 1<br>Software Hag6xx                  | Westcon offi<br>rnal request of<br>Phone Active<br>209<br>IP Phone 9650D<br>us3_2_2A.bin | ces and person<br>regardless of r<br>✓<br>Serial #<br>MAC | nel. Use thi<br>manufacturer.<br>06::::::::::<br>00:07.7':::?                                                     | vo<br>vo<br>vo<br>vo<br>vo<br>vo<br>vo<br>vo<br>vo<br>vo<br>vo<br>vo<br>vo<br>v                                                                                                    | SLA<br>NA Std 24×7<br>Sup Chg<br>Ons Mon<br>RMA CSI    |   |
| David Bloom's<br>David Bloom's<br>Vender Avaya<br>Prod SKU 700506<br>Name Avaya I<br>Software Ha96xx | Westcon offi<br>rnal request of<br>Phone Active<br>209<br>IP Phone 9650D<br>ua3_2_2A.bin | es and person<br>regardless of i<br>Serial #<br>MAC       | nel. Use thi<br>manufacturer.<br>06::::::::::::::::::::::::::::::::::::                                           | s contract when                                                                                                    | SLA<br>NA Std 24×7<br>Sup Chg<br>Ons Mon<br>RMA CSI    |   |
| David Bloom's<br>David Bloom's<br>Vendor Avaya<br>Prod SkU 700506<br>Name Avaya I<br>Software Ha95xx | Westcon offi<br>rnal request of<br>Phone Active<br>209<br>IP Phone 9650D<br>us3_2_2A.bin | es and person<br>regardless of i<br>✓<br>Serial #<br>MAC  | nel. Use thi<br>manufacturer.<br>06::::::::::::::::::::::::::::::::::::                                           | vo Vendor contract<br>rad:db Contract code<br>ule 24x7                                                                                                    | SLA<br>NA Std 24×7<br>Sup Chg<br>Ona Mon<br>RMA CSI    |   |
| David Bloom's<br>David Bloom's<br>Vendor Avaya<br>Prod SKU 700506<br>Name Avaya<br>Software Ha96xx   | Westcon offi<br>rnal request r<br>Phone Active<br>209<br>(P Phone 9650D<br>us3_2_2A.bin  | v Serial #<br>MAC                                         | nel. Use thi<br>manufacturer.<br>06:::::::::<br>00:07.:::::::<br>Sched<br>Respo                                   | vo Vendor contract<br>vo Vendor contract<br>vo Contract code                                                                                                    | SLA<br>NA Std 24×7<br>Sup Chg<br>Ons Mon<br>RMA CSI    |   |
| Vender Avaya<br>Prod SKU 700506<br>Name Avaya<br>Software Hassess                                    | Westcon offi<br>rnal request n<br>Phone Active<br>209<br>IP Phone 9650D<br>ua3_2_2A.bin  | Serial #<br>MAC                                           | nel. Use thi<br>manufacturer.<br>06::::::::::::::::::::::::::::::::::::                                           | vendor contract<br>vendor contract<br>vendor contract<br>Contract code<br>vule 24x7<br>nse time<br>real hours                                                                                                    | SLA<br>NA Std 24x7<br>Sup Chg<br>Ons Mon<br>RMA CSI    |   |
| David Bloom's<br>David Bloom's<br>Vendor Avaya<br>Prod skU 700506<br>Name Avaya<br>Software Ha96xx   | Westcon offi<br>rnal request i<br>Phone Active<br>209<br>PPhone 9650D<br>us3_2_2A.bin    | v<br>Serial #<br>MAC                                      | nel. Use thi<br>manufacturer.<br>00:07.7' 57<br>00:07.7' 57<br>Sched<br>Respo<br>P3 4<br>P3 4                     | vo Vendor contract<br>70 Vendor contract<br>71 Contract code<br>11 Vendor contract<br>72 Contract code<br>12 Vendor contract<br>73 Contract code                                                                                                    | SLA<br>NA Std 24×7<br>Sup Chg<br>Ona Mon<br>RMA CSI    | 2 |
| David Bloom's<br>David Bloom's<br>Vendor Avaya<br>Prod skU 700506<br>Name Avaya I<br>Software Ha96xx | Westcon offii<br>rnal request :<br>Phone Active<br>209<br>(P Phone 9650D<br>us3_2_2A.bin | es and person<br>regardless of<br>Serial #<br>MAC         | nel. Use thi<br>manufacturer.<br>06:17:17127<br>00:07.7'-27<br>00:07.7'-27<br>Pi1<br>Pi2<br>2<br>Pi3 4<br>Pi4 8 1 | s contract when<br>vo the second second secon | Files                                                  | 2 |

5. The Insert Support Ticket window will appear. Complete as much information as possible then click OK to save.

# **GoldSeal Support**

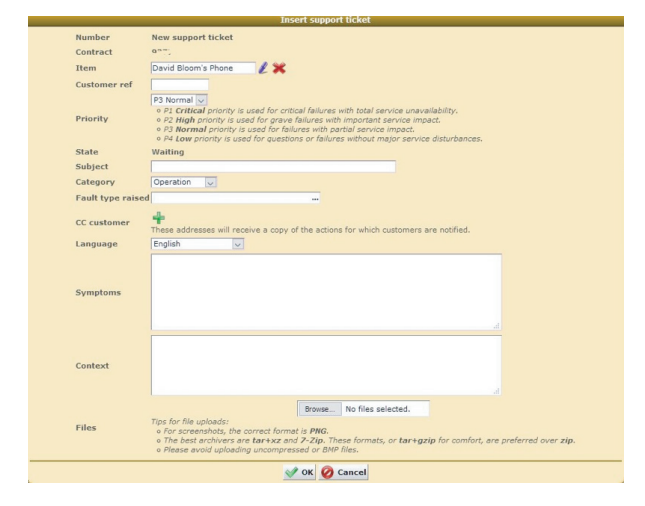

**Item:** This is the item you previously selected. If you need to change it, click the purple crayon **U** by the item.

**Customer Ref:** If you have a ticket number from your ticketing system, enter it here. We are able to cross reference to your ticket number.

**Gold**Seal

**Priority:** Select the priority using the descriptions provided. For P1 critical issues, please call the Service Desk after creating the ticket.

Subject: Enter a short description of the issue: for example, "Telephone Not Working."

**<u>Category</u>**: Select the category for the issue. Use the following descriptions to determine the correct category:

- Installation Moves/Adds/Changes
- License License issues /Changes/Additions
- Integration Trying to get products of different types working together
- Operation The majority of the calls not operating correctly
- Update Patches and Updates
- Migration Upgrades / Moving to another System
- Features Implementing features and training
- RMA RMAs
- Bug A true bug in hardware or software
- Alert Do not use, this if for automated monitoring
- Verified Alert Do not use

**Fault Type Raised:** If the system has provided a fault or error code, enter it here.

**<u>CC Customer</u>**: Click the green insert button (cross) to add additional people from your company to be included in communications.

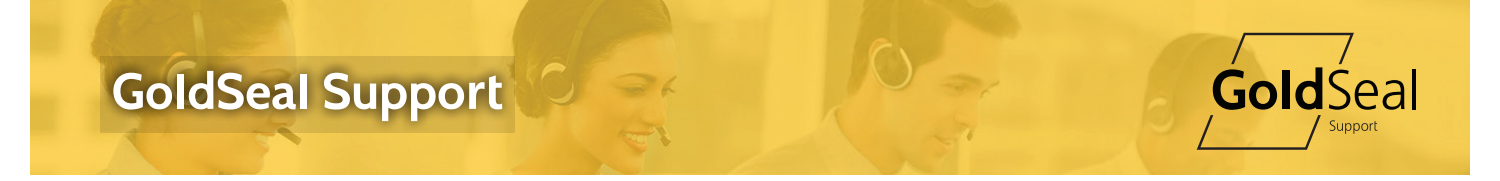

**Symptoms**: In your own words, explain the problem you are experiencing. Please provide as much detail as possible.

**Context**: Context is defined as the circumstances that form the setting for an event, statement, or idea, and in terms of which it can be fully understood and assessed. Context is not a description of the problem, it is other relevant information.

Files: Attached any files that would assist in troubleshooting the issue. These are typically traces or screen shots.

The new ticket will now appear on your Home screen and GoldSeal engineers will begin working to resolve the issue.

| GoldSeal Serv        | vice Desk                          |                       |           |           |                       |                         | , Q         |
|----------------------|------------------------------------|-----------------------|-----------|-----------|-----------------------|-------------------------|-------------|
| Home Advanced search | Help Logout                        |                       |           | Westco    | n Group / David Bloom | USD 🗸 USA/Canada (Easte | rm) 🗸 15:02 |
| Henu 🐗               |                                    | News                  |           |           |                       |                         |             |
| Support              |                                    | View more news        |           |           |                       |                         |             |
| On-site              |                                    | Support               |           |           |                       |                         |             |
| Change mgmt          | 6 1 item (30 🕡 🖡                   |                       |           |           |                       | +                       | J 10 min 😺  |
| Prot services        | 1 Pri # Description                | EU/Partner            | Open      | Last act  | State                 | Assigned to             |             |
| My contracts         | 3 50542 Test: Phone is not working |                       | Right now | Right now | Wait                  |                         | 12          |
| My company           |                                    | On-site               |           |           |                       |                         |             |
| Reports              |                                    | No results            |           |           |                       |                         |             |
| Special reports      |                                    | - Insert              |           |           |                       |                         |             |
| Announcements        |                                    | V 10 min V            |           |           |                       |                         |             |
| Downloads            |                                    | Change management     |           |           |                       |                         |             |
| 🙀 😧                  |                                    | No results            |           |           |                       |                         |             |
| 200                  |                                    | - Insert              |           |           |                       |                         |             |
|                      |                                    | 10 min 💭              |           |           |                       |                         |             |
|                      |                                    | Professional services |           |           |                       |                         |             |
|                      |                                    | No results            |           |           |                       |                         |             |
|                      |                                    | - Insert              |           |           |                       |                         |             |
|                      |                                    | 2 min 😺               |           |           |                       |                         |             |
|                      |                                    |                       |           |           |                       | Powered by              | Sigma       |

#### 2.6 Viewing and Updating a Support Ticket

Click on one of the tickets on your Home screen to view the activity performed by GoldSeal engineers. You may also add additional information to a ticket.

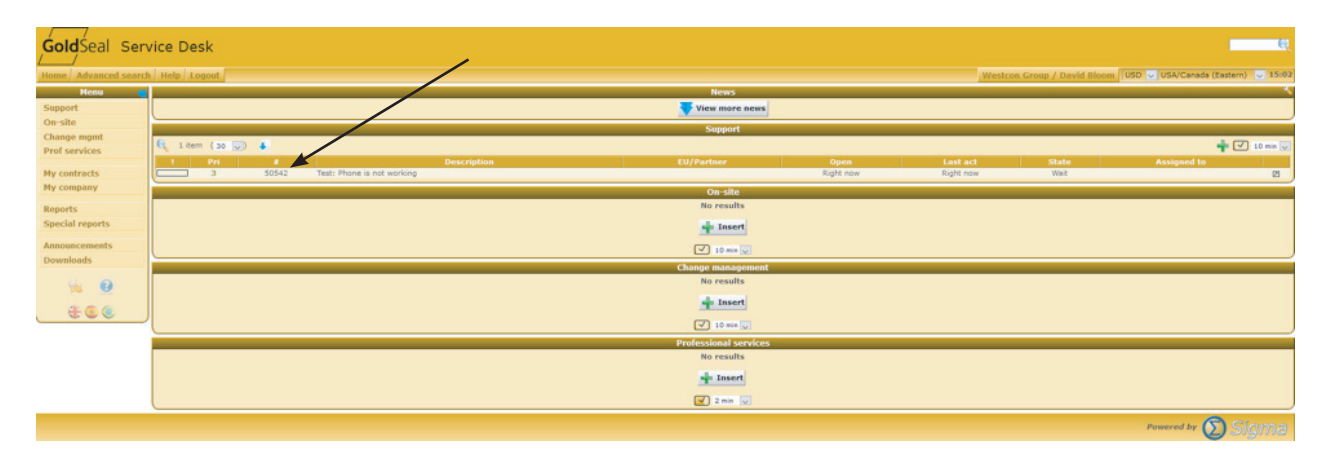

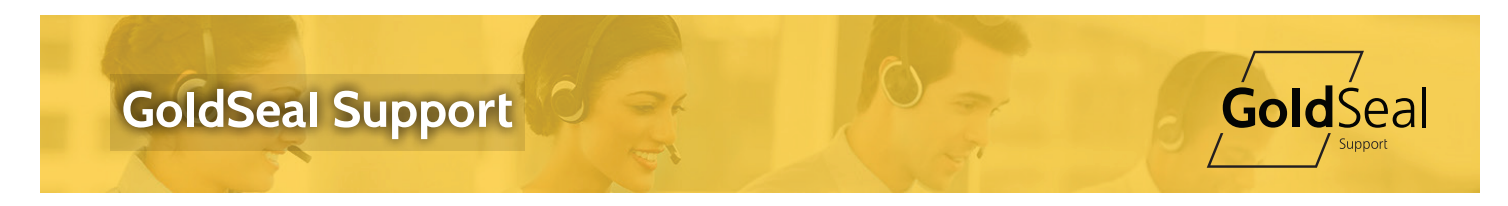

#### The ticket will open.

| Show all Number                                      | Open date                         | Closure date       | Smin 🐷 🖬   |
|------------------------------------------------------|-----------------------------------|--------------------|------------|
| Number                                               | Open data                         | Closure date       |            |
|                                                      |                                   |                    |            |
| TR.Ret Uata                                          |                                   |                    | 17         |
| Subject Test: Phone is not working                   |                                   |                    |            |
| Numbers Contract                                     |                                   | State              | New action |
| Sigma CON NA Westcon Internal Support                |                                   | Waiting            | Report 🦉   |
| Customer End user                                    | End user Priority P3 Normal       |                    |            |
| Partner Westcon Group                                |                                   | Category Operation | The list   |
| Contacts                                             |                                   |                    |            |
| Main contact David Bloom                             |                                   |                    |            |
| CC customer                                          |                                   |                    |            |
| Tana Data                                            |                                   |                    |            |
| David Bloom's Phone Open 2016-05                     | 12 15:01:01                       |                    |            |
| Vendor Avava Service                                 | 10.00.00                          | 24x7<br>4h         |            |
| Serial # Resolution                                  |                                   |                    |            |
| HAC Closure                                          |                                   | SLA                |            |
| a. Service Fr                                        | ult type                          |                    |            |
| Language 🖬 Assigned to F                             | ault type raised                  |                    |            |
| Billable × Escalated to F                            | ault type closed                  |                    |            |
| Symptoms<br>The phone is on but will not make calls. |                                   |                    |            |
|                                                      |                                   |                    |            |
| Context                                              |                                   |                    |            |
| The network switch was just replaced.                |                                   |                    |            |
| Diagnostis                                           |                                   |                    |            |
| Secolution                                           |                                   |                    |            |
|                                                      |                                   |                    |            |
|                                                      | Actions                           |                    |            |
| € 1 item (25 💭                                       |                                   |                    | 4          |
| Time Type                                            | Originator                        | New s              | tate       |
| 2016-05-12 15:01:01 Opening                          | David Bloom - Other User Role Wes | ricon Wait         | ing        |
| Ticket opened                                        |                                   |                    |            |
|                                                      | - New action                      |                    |            |
|                                                      |                                   |                    | 8          |
|                                                      |                                   | Powere             | 🗤 💟 Sigma  |

In the middle section of the ticket, you will find the Assigned To engineer, the date/time he began working on the issue, the diagnosis and resolution.

In the bottom section, under Actions you will find the log of the actions the engineer has performed to resolve the issue. You may add additional information by clicking New Action.

#### 1. Click New Action.

2. Select a Type from the list provided. Generally, you will only be able to select a Customer Interaction.

| Insert action          |  |  |  |  |  |
|------------------------|--|--|--|--|--|
| Support ticket<br>Type |  |  |  |  |  |
| Second Cancel          |  |  |  |  |  |

3. Enter your notes and attach files then click OK.

|               | Insert action                                          |
|---------------|--------------------------------------------------------|
| Support ticke | et                                                     |
| Туре          | Customer interaction 🗸                                 |
| New state     | Waiting 🗸                                              |
| Description   | I have discovered the following additional information |
| Files         | Browse No files selected.                              |
|               | V OK Ø Cancel                                          |

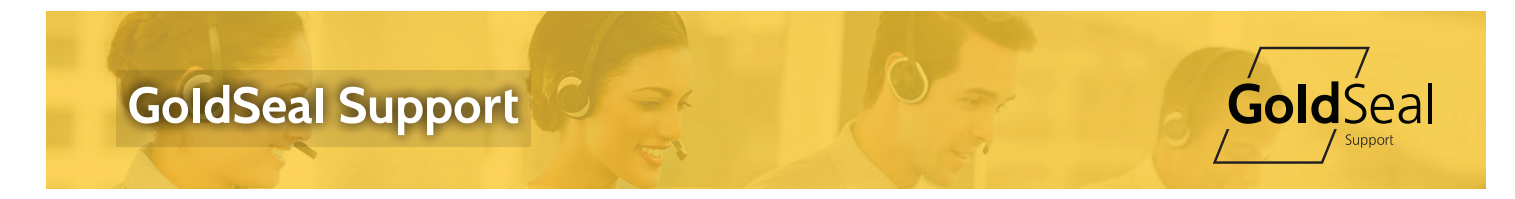

4. The new information will be added to the actions on the ticket.

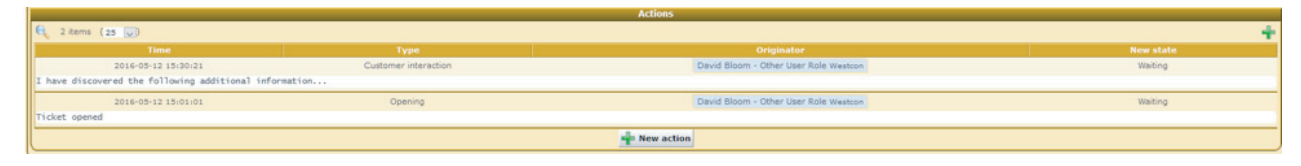

Using the online ticketing system is a fast and accurate method to open new tickets; however, you may always call the Service Desk directly at 1–877–466–5373.

#### 2.7 Viewing My Downloads

The Downloads section allows GoldSeal engineers to provide files for you to download. Files may apply to multiple customers, such as everyone using a specific manufacturers system, or just to your company.

- 1. On the menu on the left side of the screen, click Downloads.
- 2. Downloads are separated into Categories. Scroll down until you find the category.
- 3. Click on the file name to download the file to your computer.

| Gold Seal Service Desk |               |                            |         |        |     |                 |                                                |
|------------------------|---------------|----------------------------|---------|--------|-----|-----------------|------------------------------------------------|
| Home Advanced search   | Help Logout   |                            |         |        |     | Westcon Group / | David Bloom USD 🗸 USA/Canada (Eastern) 🗸 15:59 |
| Menu 📢                 |               |                            | Cate    | gories |     |                 |                                                |
| Support                | 🔍 1 item 👃    | /                          |         |        |     |                 |                                                |
| On-site<br>Change momt | Name A        | 2016-05-11                 | Company | Ven    | dor |                 | Valid in area                                  |
| Prof services          | rescribe      | 15:51:33                   |         | 10     |     | TO:             |                                                |
| My contracts           | ft. 1 item    |                            |         |        |     |                 |                                                |
| My company             | , Part A      | Size Modification          | Company | Vendor |     | Valid in area   | Description                                    |
| Reports                | Test File.txt | 0 B 2016-05-11<br>15:51:33 | 1       | 0      | NA  |                 |                                                |
| Special reports        |               |                            |         |        |     |                 | )                                              |
| Announcements          |               |                            |         |        |     |                 |                                                |
| Downloads              |               |                            |         |        |     |                 |                                                |
| . 0                    |               |                            |         |        |     |                 |                                                |
| 200                    |               |                            |         |        |     |                 |                                                |
|                        |               |                            |         |        |     |                 |                                                |
|                        |               |                            |         |        |     |                 | Powered by 🕥 Sigma                             |

#### 2.8 Creating Reports

The Reports system allows you to generate reports about your contracts and tickets. You may view the reports online or export them to a variety of formats.

Note: For detailed information about the reports and how to use them, contact the Service Desk.

1. On the menu on the left side of the screen, click Reports.

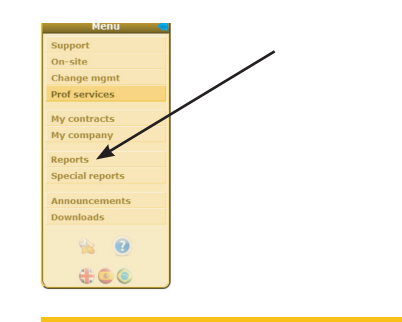

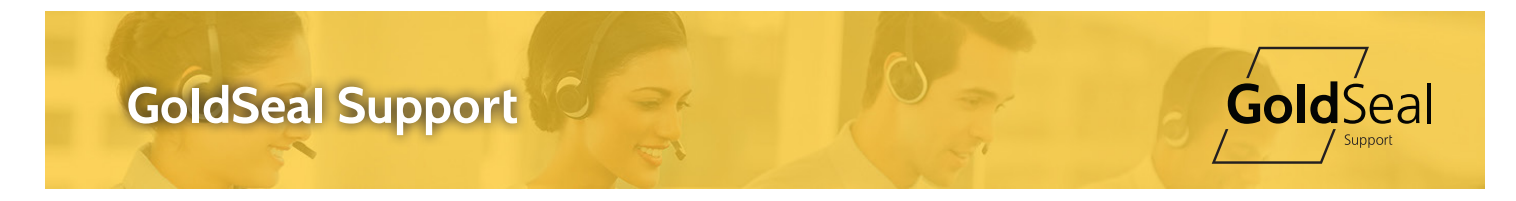

2. The Reports menu will be presented.

| Gold Seal Service Desk                                                                              |                                                                                                    |                                                                                                    |                   |  |  |  |  |
|----------------------------------------------------------------------------------------------------|----------------------------------------------------------------------------------------------------|----------------------------------------------------------------------------------------------------|-------------------|--|--|--|--|
| Jone Advanced search [Help Legout] Westcom Group / David Bloom [USD V USA/Clanada (Eastern) V 19-29 |                                                                                                    |                                                                                                    |                   |  |  |  |  |
| Menu 🐗                                                                                              |                                                                                                    | Reports                                                                                                    |                   |  |  |  |  |
| Support<br>On-site                                                                                  |                                                                                                    | Subscription Se                                                                                                    | rvices            |  |  |  |  |
| Change mgmt<br>Prof services                                                                        | o General                                                                                                    | Contracts                                                                                                    |                   |  |  |  |  |
| Hy contracts<br>Hy company<br>Reports<br>Special reports<br>Announcements<br>Downloads              | Tickets     O Canoral     O Canoral     O Canoral     O Vible Actions     O Status     O Canoral     O Status     O Canoral     O Tickets     O by vendor     O by contract | One site  Operations  General  Statistical  Statistical  By vendor  By contract  Output  Description  Output  Description  Output  Desc | Change management |  |  |  |  |
| 4 O                                                                                                 |                                                                                                    | Other servic                                                                                                    | es                |  |  |  |  |
| C Ceneral                                                                                           |                                                                                                    |                                                                                                    |                   |  |  |  |  |
| Powerd by 🔊 Sigma                                                                                   |                                                                                                    |                                                                                                    |                   |  |  |  |  |

3. Click on the name of the Report you would like to view.

4. Enter filter criterial to limit the information returned. Leave all fields at the default values to select all available information.

Note: The available filter criteria is different for each report.

| GoldSeal Service Desk      | Westcon Groep / David Illoom USO v USA(Canada (Battern) v 15537 |
|----------------------------|-----------------------------------------------------------------|
| Report :: Su               | pport :: Tickets :: General                                     |
| Selection                  |                                                                 |
| Open date                  | tom (inclusive)<br>to (inclusive)                               |
| Resolution                 | rom (indusive)<br>to (indusive)                                 |
| Contract                   |                                                                 |
| Contract type              |                                                                 |
| Vendor                     |                                                                 |
| Priority                   |                                                                 |
| Tickets                    | Al V                                                            |
| Actions period to consider | rom (indusive)<br>to (indusive)                                 |
| You must                   | specify a search criteria                                       |

- 5. Click the magnifying glass to run the report.
- 6. Click the paper icon to download the report.

| GoldSeal s                                                                                                    | ervice Desk                                                                                                    |                             |                                                                                                    | , Bolton Dress / Deck Breen, 1986.   BhCarab Kateri,   15.0                                                                                                    |
|----------------------------------------------------------------------------------------------------|----------------------------------------------------------------------------------------------------|-----------------------------|----------------------------------------------------------------------------------------------------|----------------------------------------------------------------------------------------------------|
| Sector Sector Se |                                                                                                    |                             | Report :: Support :: Tickets :: General                                                                                                    |                                                                                                    |
| Selection                                                                                                    |                                                                                                    | Ac                          | Open date from (indusive)<br>to (indusive)<br>Resolution from (indusive)<br>to (indusive)<br>Tickets All Indusive)<br>tions period to consider from (indusive) |                                                                                                    |
| 🔄 139 items 🔹 🖌                                                                                                    | •                                                                                                    |                             |                                                                                                    |                                                                                                    |
| Radi Associe Augen                                                                                                    | College Statistics                                                                                                    | -                           |                                                                                                    |                                                                                                    |
|                                                                                                    | Statement and a statement of the statement of the stateme | Manue Dings Annue (Sar      |                                                                                                    |                                                                                                    |
|                                                                                                    |                                                                                                    | States in the last          | name Taking Contrary Strate For Saling Program (M                                                                                                    | a closed describerty and a state of the                                                                                                    |
|                                                                                                    |                                                                                                    | Manual Proof States 198     | NEW A DE ANNU A TH RANGE IN                                                                                                    |                                                                                                    |
|                                                                                                    |                                                                                                    |                             |                                                                                                    |                                                                                                    |
|                                                                                                    |                                                                                                    |                             |                                                                                                    |                                                                                                    |
|                                                                                                    |                                                                                                    |                             |                                                                                                    |                                                                                                    |
|                                                                                                    |                                                                                                    |                             |                                                                                                    |                                                                                                    |
| and the second second se                                                                                                    |                                                                                                    |                             |                                                                                                    |                                                                                                    |
|                                                                                                    | Statement and an other statements                                                                                                    | Manage Street Street Street | alles Carros States States                                                                                                    |                                                                                                    |
| 10000                                                                                                    | and the second second                                                                                                    | Manual Property lines       | same and the balance made to be being added                                                                                                    |                                                                                                    |
|                                                                                                    | and the second second                                                                                                    | Manual Proof Persons 1944   | the protect would be the test                                                                                                    | 1 Casel Name Sciences and Distances                                                                                                    |
|                                                                                                    | and an or other sectors where                                                                                                    | Manton Dropp Materia Can    | cattor for our dat the first trade at the                                                                                                    | 1 Data Windows Different Control of the Control of the Control of |
|                                                                                                    |                                                                                                    | manual data data data       |                                                                                                    |                                                                                                    |
|                                                                                                    |                                                                                                    |                             |                                                                                                    |                                                                                                    |
|                                                                                                    |                                                                                                    |                             |                                                                                                    |                                                                                                    |
| -                                                                                                    |                                                                                                    |                             |                                                                                                    |                                                                                                    |

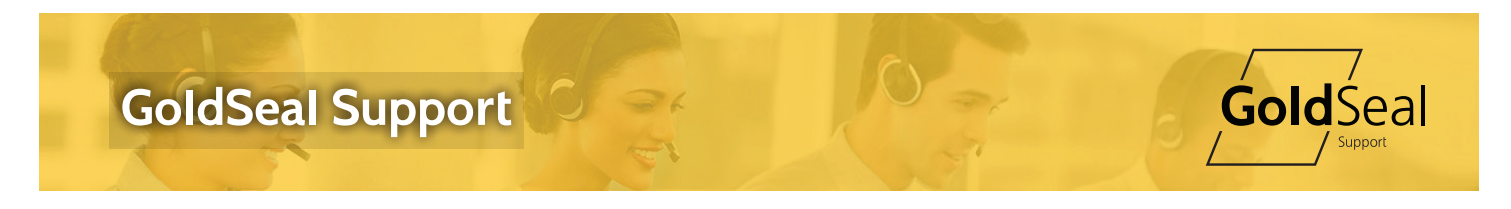

#### 2.9 Viewing Announcements

Announcements provide a method for the GoldSeal Service Desk to communicate important information about your service. Some announcements will pop up in a new window after you log in. You may view all announcements in the announcements section of the site.

1. On the menu on the left side of the screen, click Announcements.

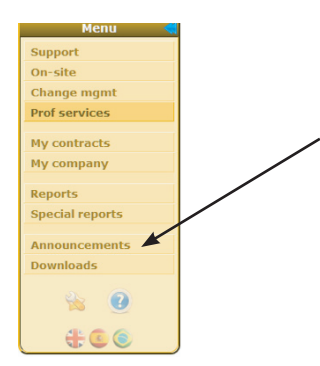

#### Definitions

| Terms                | Definition                                                                                     |
|----------------------|------------------------------------------------------------------------------------------------|
| End User             | The company entitled to support under a contract                                               |
| Partner              | The company that sold the support contract                                                     |
| Service Desk         | The GoldSeal organization that provides support for contracts                                  |
| Contract Period      | The dates during which support may be obtained for a contract                                  |
| Contract Items       | Items/devices that may be supported                                                            |
| Technical Supervisor | The first point of escalation for support issues                                               |
| Tech Team            | The GoldSeal engineering team responsible for providing support for a contract                 |
| Home Screen          | Also called Landing Page or Dashboard. The first page presented after logging into the system. |

#### **3. Associated Documents**

GoldSeal Service Definitions

#### 4. Document Approval

This document has been approved by the Sr. Director, Services

#### 5. Document Distribution

This document is distributed to <u>www.goldseal.support</u>

#### 6. Document Revision History

| Number | Effective Date | <b>Revision History</b> | Author      |
|--------|----------------|-------------------------|-------------|
| 1.0    | 5/11/16        | Initial Draft           | David Bloom |